# OTTENERE LE CREDENZIALI FISCONLINE CON LO SPID REV240531

In pochi passaggi è possibile ottenere le credenziali, cosa serve:

- UN PC
- L'ACCESSO SPID
- UNA MAIL

#### 1. Entrare con SPID da questo link:

https://iampe.agenziaentrate.gov.it/sam/UI/Login?realm=/agenziaentrate

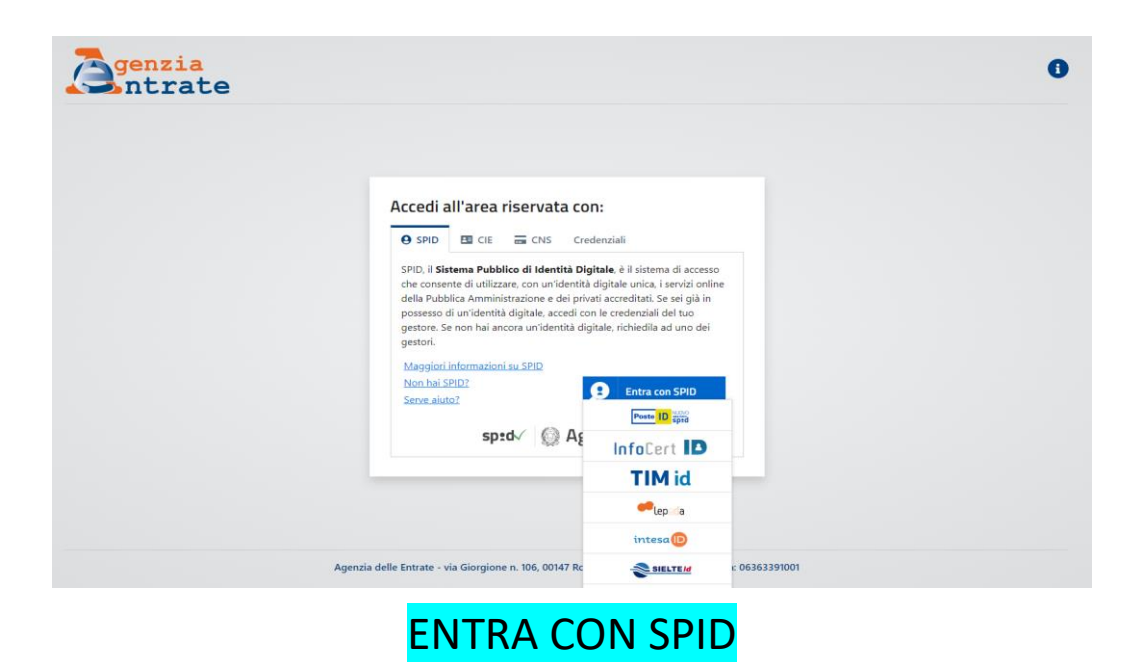

# 2. Verifica che stai agendo come PERSONA FISICA:

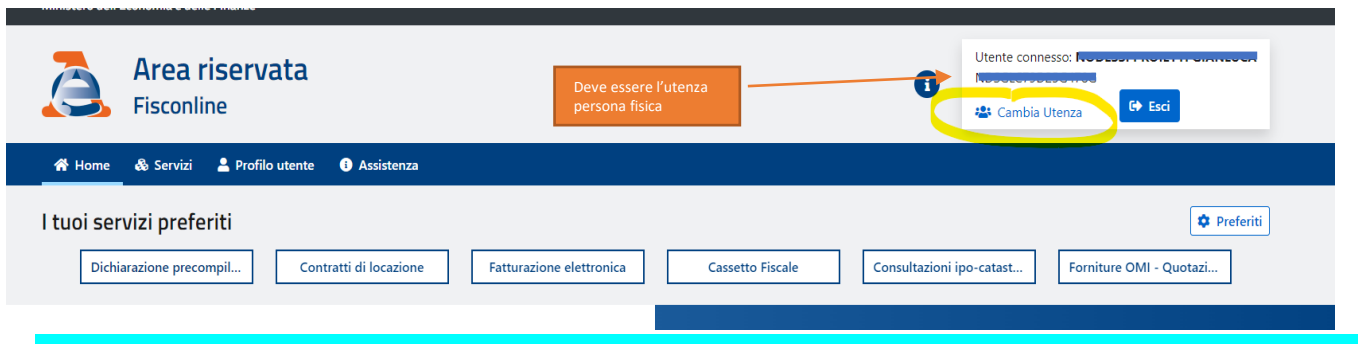

Se non fosse la persona fisica premi «Cambia Utenza» e scegli il tuo codice fiscale personale

# 3. Cliccare «Il tuo profilo»

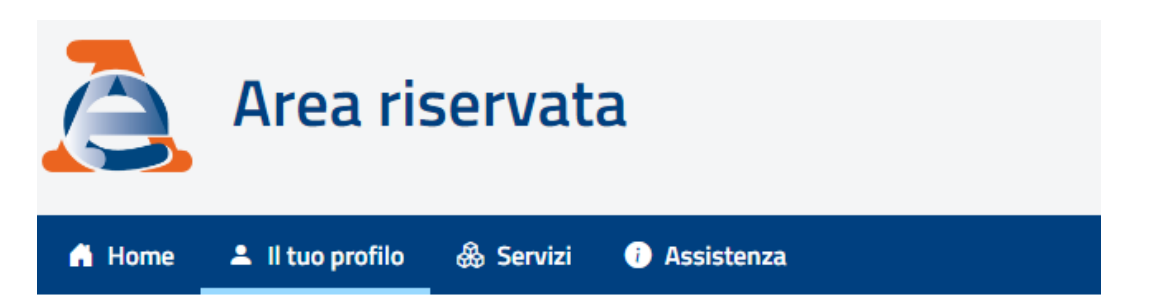

# 4. Cliccare «Contatti»

| 👫 Home 🔺 II tuo pro | ofilo 🖓 S                                 | ervizi i Assist                                   | tenza                                                          |                                                |                            |                              |        |
|---------------------|-------------------------------------------|---------------------------------------------------|----------------------------------------------------------------|------------------------------------------------|----------------------------|------------------------------|--------|
|                     | Cont                                      | tatti                                             | Premi Contatti e<br>Verifica le Spunte                         |                                                |                            |                              |        |
| I tuoi dati         | Seleziona i                               | i contenuti per i qual                            | li desideri essere contattato                                  |                                                |                            |                              |        |
| Contatti            | <ul> <li>Ricev</li> <li>Avvisi</li> </ul> | ute: se selezioni, ric<br>I: se selezioni, ricevi | evi comunicazioni quando son<br>avvisi su scadenze, operazioni | o disponibili le ricev<br>i di pagamento o alt | ute di documenti in<br>:ro | formatici che ci hai inviato | 0      |
| Deleghe 🗸 🗸         | Preco                                     | mpilata: se selezior                              | ni, sei contattato per segnalazi                               | ioni sulla tua precom                          | npilata o altro            |                              |        |
| Autorizzazioni 🗸 🗸  | Тіро                                      | Contatto                                          |                                                                | Ricevute                                       | Avvisi                     | Precompilata                 | Azioni |
| Incarichi           |                                           | 3                                                 |                                                                | ~                                              | ~                          | X                            |        |
| Adesioni            |                                           |                                                   |                                                                | ~                                              | ~                          | ~                            |        |
| Credenziali/PIN     |                                           |                                                   |                                                                |                                                |                            |                              |        |

#### Nota 1: Se non c'è nessun contatto salvato

- A. Premere "Aggiungi Contatto"
- B. Inserire la mail e procedere dando il consenso alla gestione della privacy
- C. Premere l'icona della matita sotto la colonna "Azioni"
- D. Mettere il simbolo di spunta sotto alle tre colonne "**Ricevute**", "**Avvisi**" e "**Precompilata**"
- E. Cliccare l'**icona del dischetto** per salvare le modifiche

Nota 2: Se hai già un contatto salvato e sotto alle tre colonne "**Ricevute**, "**Avvisi**" e "**Precompilata**" non appaiono i simboli di spunta procedere con i precedenti punti C, D ed E.

### 5. Cliccare «Credenziali/PIN»

| 🖨 Home 🚨 I      | l tuo pro | ofilo 🚓 Servizi 🕕 Assistenza                                                |                                                                         |  |  |
|-----------------|-----------|-----------------------------------------------------------------------------|-------------------------------------------------------------------------|--|--|
| IL TUO PROFILO  |           | Credenziali/PIN                                                             |                                                                         |  |  |
| I tuoi dati     |           | Gestione credenziali                                                        | Gestione certificati                                                    |  |  |
| Contatti        |           | In questa sezione puei gestire le credenziali rilasciate dall'Agenzia delle | In questa sezione puoi gestire le gradenziali di sigurezza (certificati |  |  |
| Deleghe         | $\sim$    | Entrate                                                                     | digitali) rilasciate dall'Agenzia delle Entrate                         |  |  |
| Autorizzazioni  | $\sim$    | Premi Credenziali di                                                        |                                                                         |  |  |
| Incarichi       |           | Sicurezza                                                                   |                                                                         |  |  |
| Adesioni        |           |                                                                             | $ \exists Stato richiesta certificato \rightarrow $                     |  |  |
| Credenziali/PIN | 4         | er preilevo credenziali →                                                   |                                                                         |  |  |

### 6. Cliccare «Prelievo credenziali»

Ti trovi in: Profilo utente / Credenziali e certificati / Prelievo credenziali

| Draliava avadamaiali                                                                                                    |
|----------------------------------------------------------------------------------------------------|
| Prellevo credenziali                                                                                                    |
| Dati<br>La funzione consente di prelevare le credenziali Fisconline per l'utenza autenticata l <b>e servizi presenti nel sito</b> . |
| Prelievo credenziali                                                                                                    |
| Ti trovi in: <u>Profilo utente</u> / <u>Credenziali e certificati</u> / <b>Prelievo credenziali</b>                                 |
| Prelievo credenziali                                                                                                    |
| Operazione eseguita con successo La parte iniziale del codice PIN è la seguente:                                                    |
| ter Home ⊖ Stampa                                                                                                    |

Visualizzerai immediatamente le **prime 4 cifre** del **PIN numerico.** Tramite la mail arriveranno le altre 6 cifre del PIN e la Password Iniziale. Se nella mail che si riceve non viene indicata la password contattaci

### Questa Password NON E' UTILIZZABILE!! Vedi punto 7

Conserva la password <u>INIZIALE</u> per futuri cambi della password o per eventuali blocco delle credenziali

#### 7. Accedi all'ADE per impostare una nuova password obbligatoria

E' NECESSARIO ACCEDERE CON LE CREDENZIALI AL SITO DELL'AdE E MODIFICARE LA PASSWORD RICEVUTA.

NON PUOI UTILIZZARE LA PWD <u>INIZIALE</u> PER UTILIZZARE LA CASSA!

Accedi dal sito dell'Agenzia: https://iampe.agenziaentrate.gov.it/sam/UI/Login?realm=/agenziaentrate

#### Segui la procedura che ti obbliga il sito

| Fisconline / Entratel |                                                                          |                                                                  |                                             | SISTER                                        |                                                               |         |
|-----------------------|--------------------------------------------------------------------------|------------------------------------------------------------------|---------------------------------------------|-----------------------------------------------|---------------------------------------------------------------|---------|
| odice                 | fiscale / Nome                                                           | e utente:                                                        |                                             |                                               |                                                               |         |
|                       |                                                                          |                                                                  |                                             |                                               |                                                               | 0       |
| assword:              |                                                                          |                                                                  |                                             | Codice                                        | PIN:                                                          |         |
|                       |                                                                          |                                                                  | 0                                           |                                               |                                                               | 0       |
| I li e c              | e credenziali c<br>sclusivamente<br>ittadini (p.e. la<br>tilizzando SPII | lell'Agenzia p<br>da professio<br>voratori dipe<br>), CIE o CNS. | ossono<br>nisti e in<br>ndenti o<br>Per app | essere ut<br>nprese, n<br>pension<br>rofondim | ilizzate<br>nentre gli alt<br>ati) accedon<br>nenti visita la | ri<br>o |

INSERISCI ORA LE CREDENZIALI MODIFICATE NEL SISTEMA E CLICCA <u>SALVA</u>